## ROP Career Education Program Website Development Course Accessing the Student Website

## Website for Clovis Adult Educaction Students:

A student website has been established to provide information and an easy link to the individual students' websites.

The student website address is: student-sites.net. The home page provides:

- 1. The basic course syllabus. The syllabus specific to the course can be reached from the online home page.
- 2. The competencies, or goals, awarded for completion of lessons and exercises.
- 3. Links to W<sup>3</sup>C's websites for reference to web standards and tutorials.
- 4. A link to xhtml and CSS examples.

When you go to the Student Website home page, from the dropdown menu you will find in the lower left-hand corner select CAE. The CAE web page contains a window with a list of the students enrolled in the online course – locate your name. When you click on your name, it will allow you to view your assigned website.

Just below the window is a link "Individual Student Competencies". When you click on this link it will take you to a login page.

- 1. Select your name from the drop down list and enter the last four digits from your Clovis Adult School ID. This will open a page that lists the competencies blue text indicates competencies yet to be earned and red indicates those competencies that you have earned.
- 2. You can view the overall class competencies chart by clicking on "View Competencies Chart". A happy face is placed in the squares representing competencies to denote the attainment of that competency. By placing your cursor in an individual competency square and clicking on your left mouse button, an alert box appears to present the competency represented by the square.